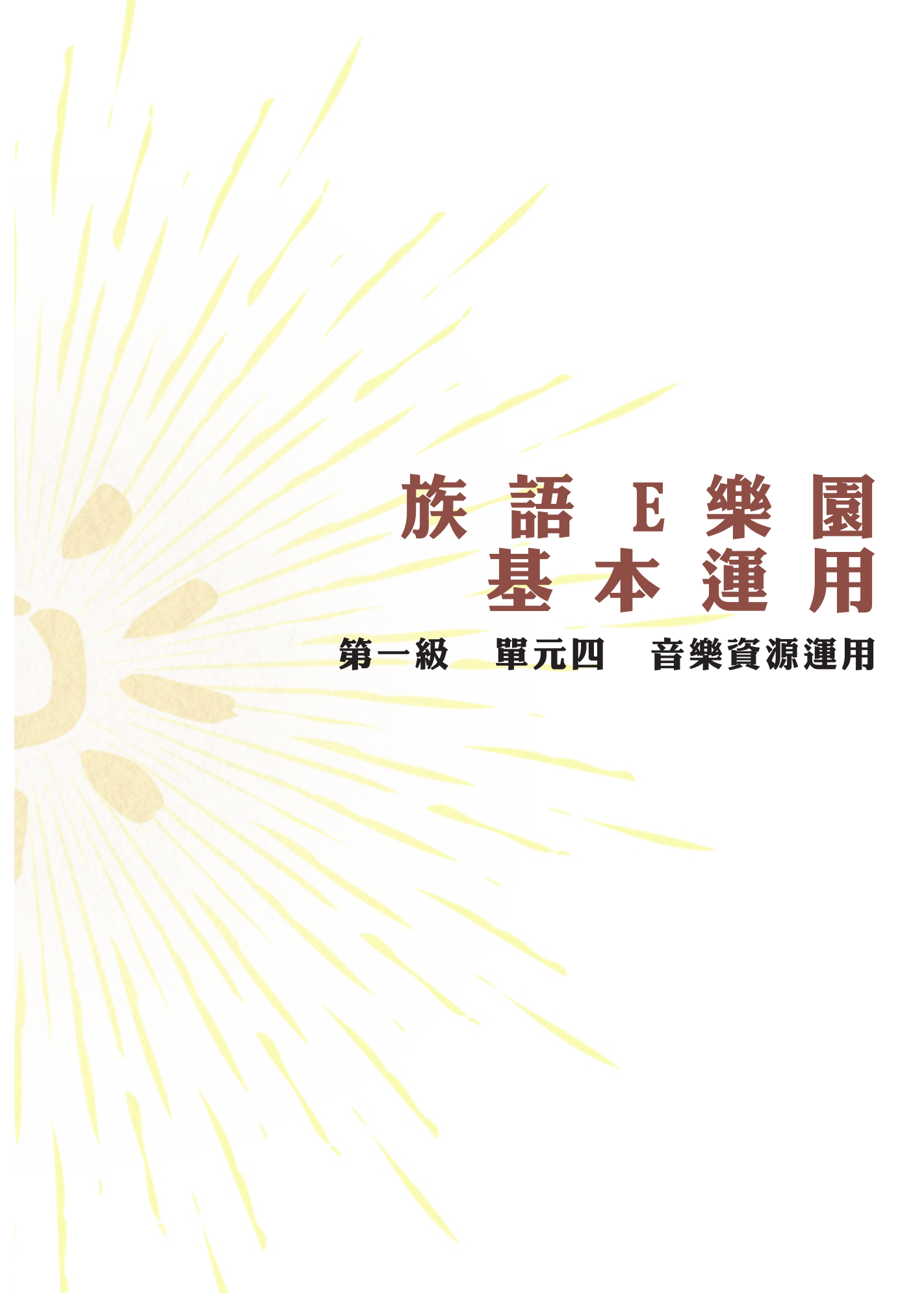

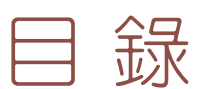

|   | ~ | 前            | ≡                  | 1  |
|---|---|--------------|--------------------|----|
| _ | ~ | 歌            | 謠 篇 •••••          | 1  |
| Ξ | ~ | $\mathbb{W}$ | A W A 點 點 樂 ······ | 13 |
| ற | ~ | È            | ••••••• 圖 掛 方 題    | 21 |

※相關資料:

https://reurl.cc/qWjWq

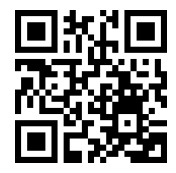

族語E樂園基本運用

一、前 言

為了要使族語教學更加豐富多元,教師經常會需要利用一些多媒體教材 來進行教學,其中最被廣為運用,成效也最佳的就是音樂。在這個段落裡, 我們要為大家介紹,族語 E 樂園歷年來,所搜集、製作的音樂素材,讓大家 在教學上以及學習上面可以更加流暢。

族語 E 樂園裡,目前一共有三大音樂資源:

1. 歌謠篇

2. wawa 點點樂

3. 主題式掛圖

我們在後面的章節為大家一一詳細介紹。

### 二、歌 謠 篇

在歌謠篇裡面,總共有42個語別,每個語別都擁有十首原住民傳統歌謠。其中每一首歌都有歌曲、歌詞内容、大意說明、及配樂影片,這些豐富的資源,不只可以在線上使用,也提供了教材下載,非常方便傳唱及教學使用。在開始細部操作之前,大家可以先掃描書本裡的QR code,或者輸入網址,先看看族語老師使用歌謠篇的教學示範。

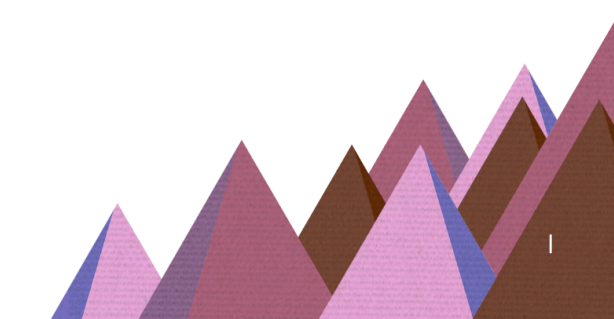

### 歌謠篇教學示範影片

https://reurl.cc/qWjWq

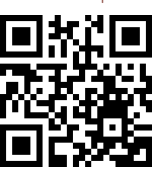

#### 1. 線上使用歌謠篇

首先我們先進入族語 E 樂園首頁 (<u>http://web.klokah.tw</u>),

(1) 找到「歌謠篇」點擊進入。

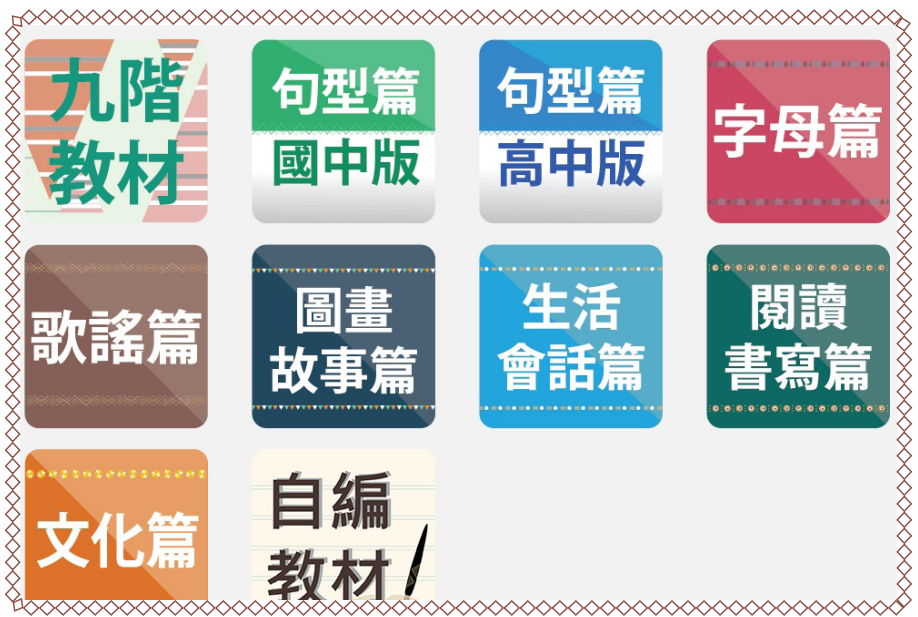

(2)點擊進入之後,會看到歌詞列表,以拉阿魯哇語的第一首「數字歌」為範例點擊進入學習畫面。

| ××××××××××                                  | *****              | ****** |
|---------------------------------------------|--------------------|--------|
| <b></b> 少 下載                                | ? 說明               | X      |
| $\times \times \times \times \times \times$ |                    |        |
| siiari c:<br>數字歌(一                          | acani<br>)         |        |
| siaiapu<br>數字歌(二                            | cucu'u             |        |
| sahli 'a<br>螃蟹歌(一                           | pas <del>u</del> 1 |        |
| sahli 'a<br>螃蟹歌(二                           | <b>pasu 2</b>      |        |

# (3) 當我們點擊進去之後會出現歌詞畫面。

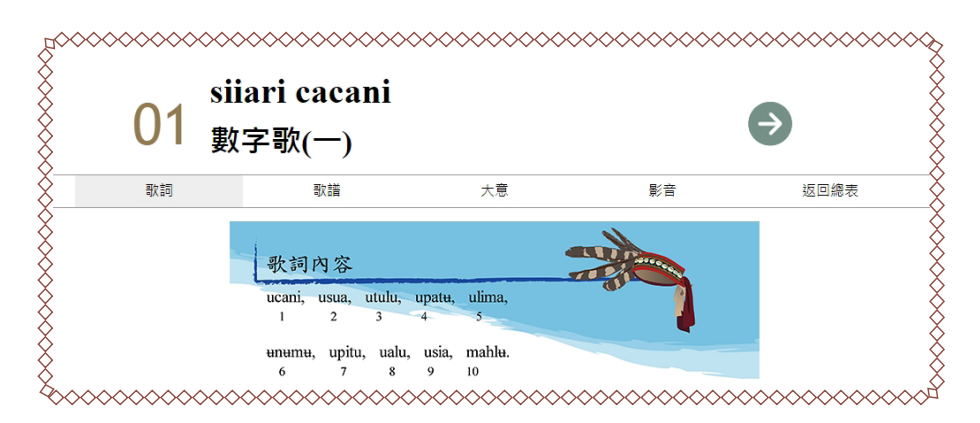

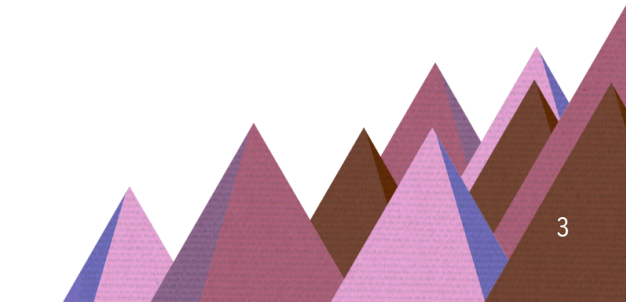

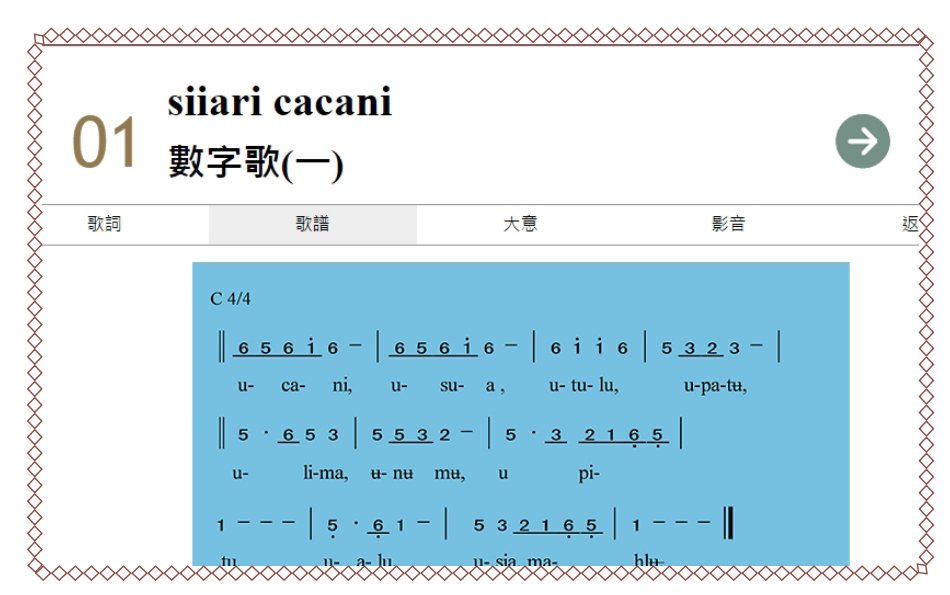

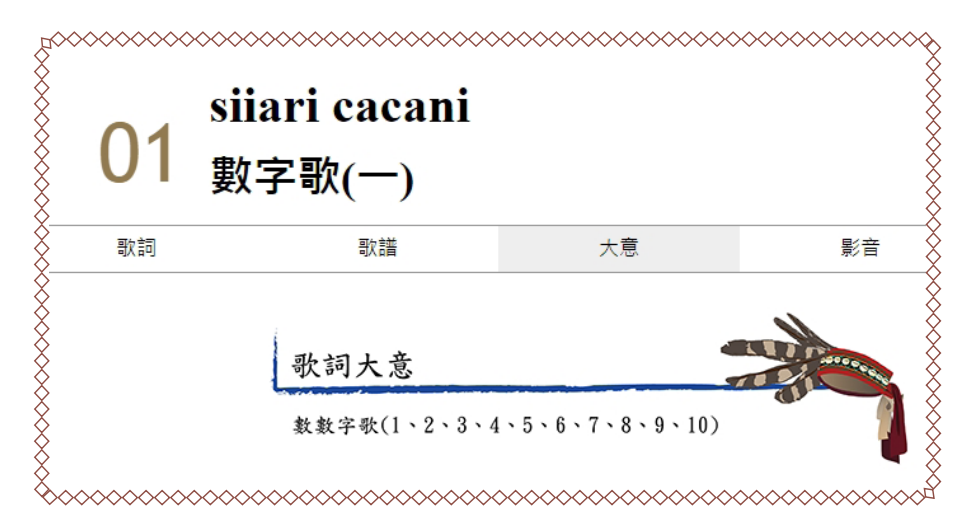

(5) 當我們點擊「大意」按鈕進去之後,會出現這首歌的歌詞大意。

(6)當我們點擊「影音」按鈕,一開始則會出現傳唱篇的版本,透過左上角的1號2號符號做切換,1號為傳唱篇,2號為伴奏篇。

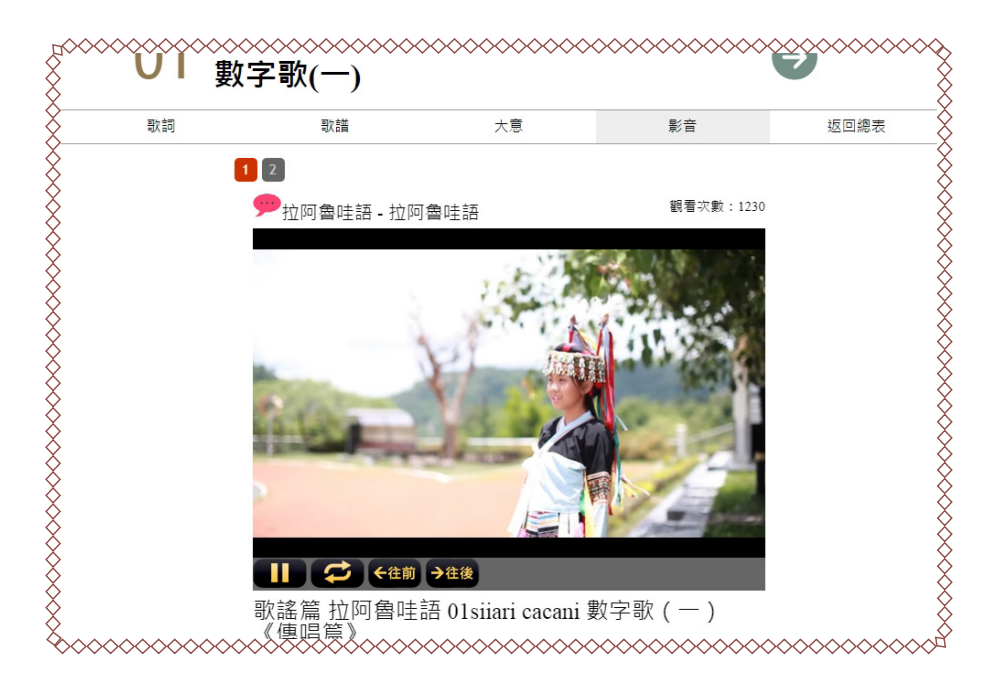

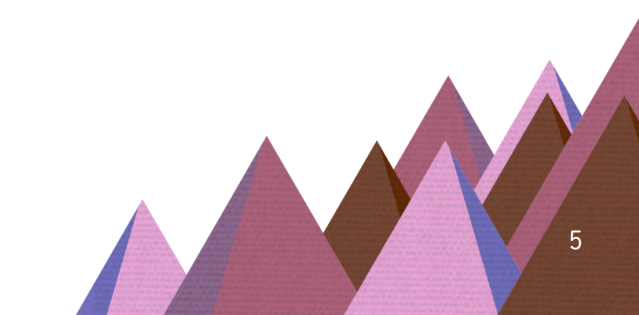

## 2.下載歌謠篇音檔

看完了歌謠篇的使用方式,有些族語老師可能會想要將歌曲檔案下載 下來,作為教學使用,此時我們點擊「下載」按鈕,就可以直接下載了喔!

(1) 當我們點擊下載的按鈕時,瀏覽器就會自動幫我們下載儲存到資料夾裡 面,這時候我們 會看見下方出現了檔案。

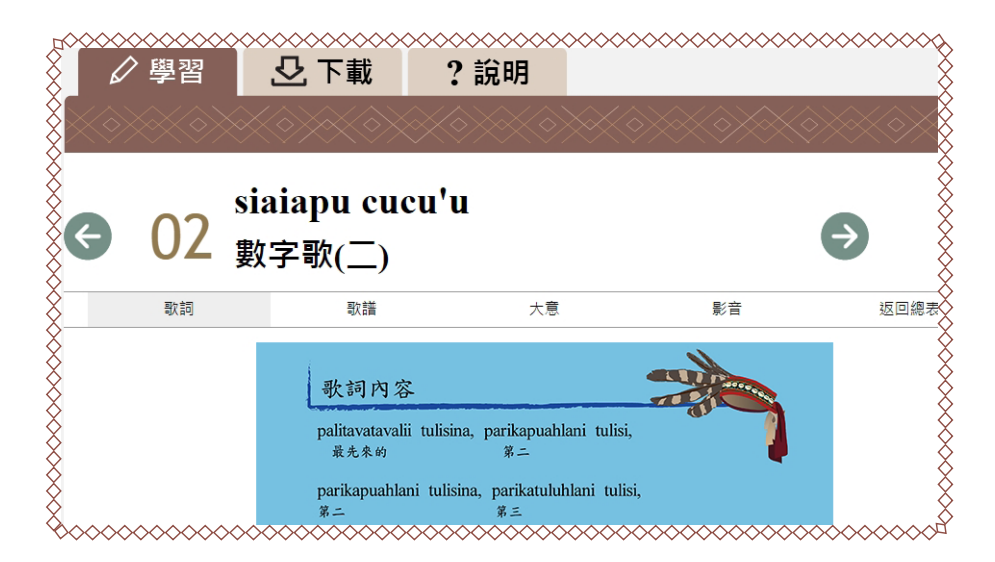

(2)點擊檔案右邊的小箭頭,此時會跳一個清單出來,再選擇「在資料夾 中顯示」。

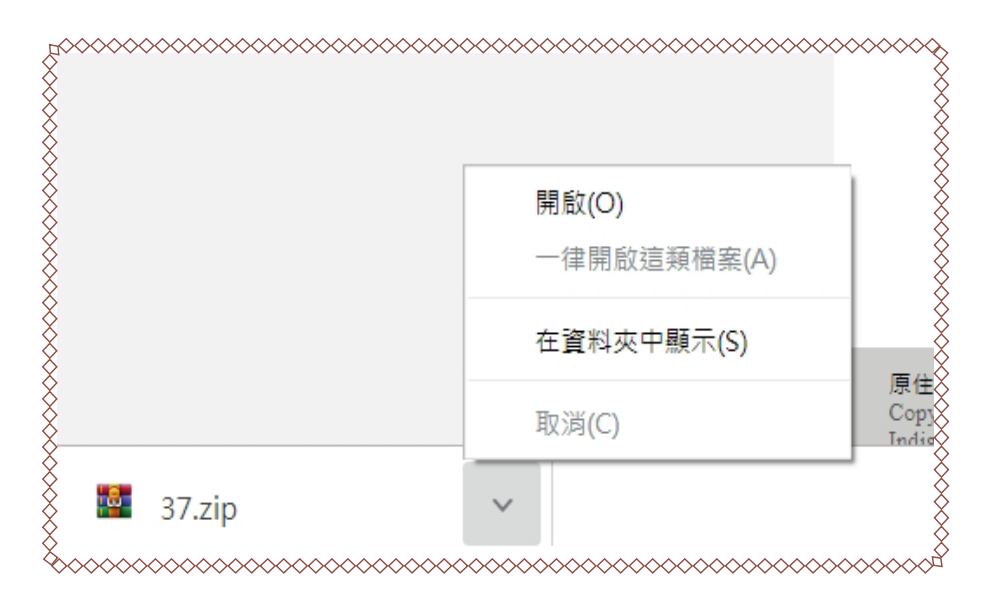

(3) 點擊後會出現如圖的資料夾。

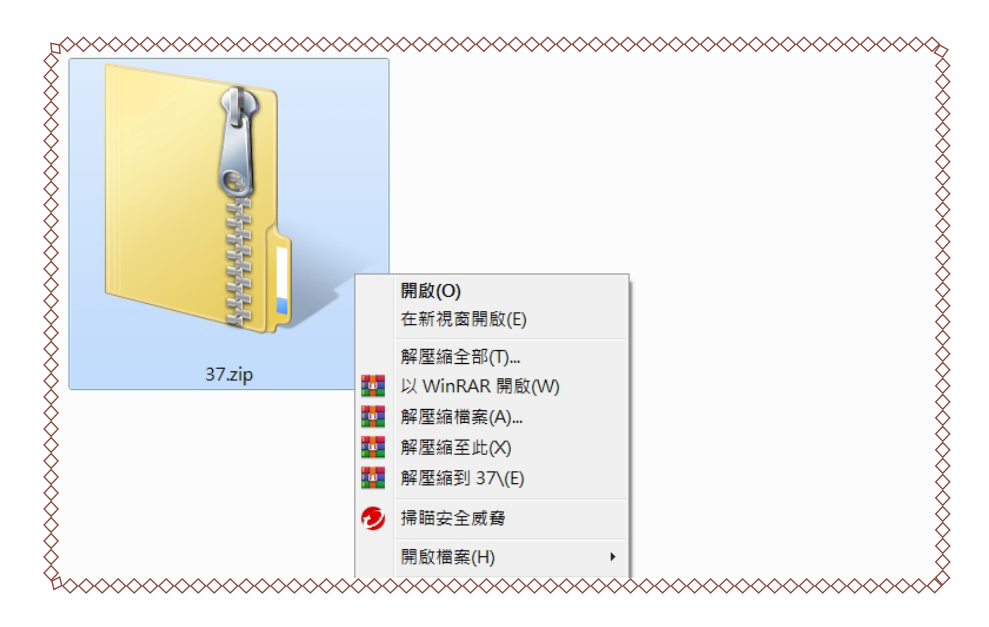

(4) 接下來我們要進行解壓縮的動作,把檔案打開。將滑鼠移到檔案圖示上, 按滑鼠右鍵。

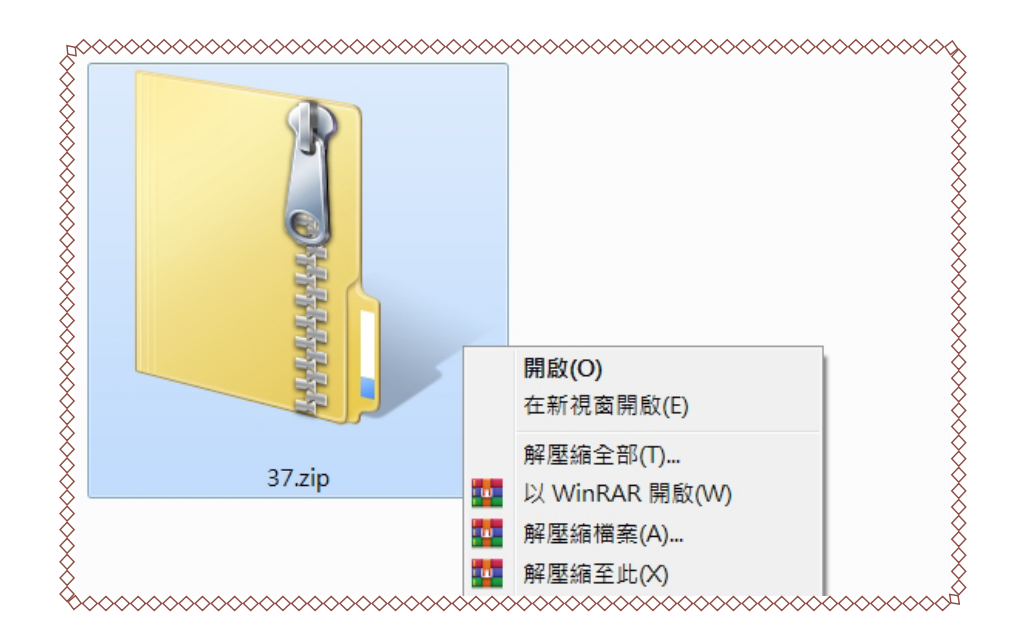

### (5)點擊「解壓縮全部」按鈕

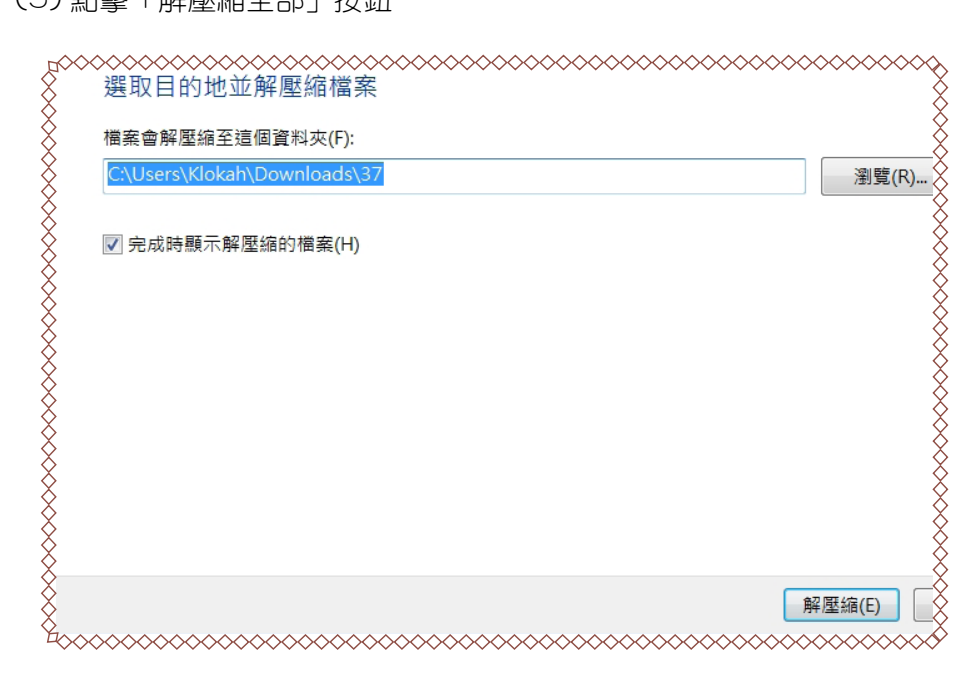

# (6) 當我們解壓縮成功之後, 會看見多了一個資料夾。

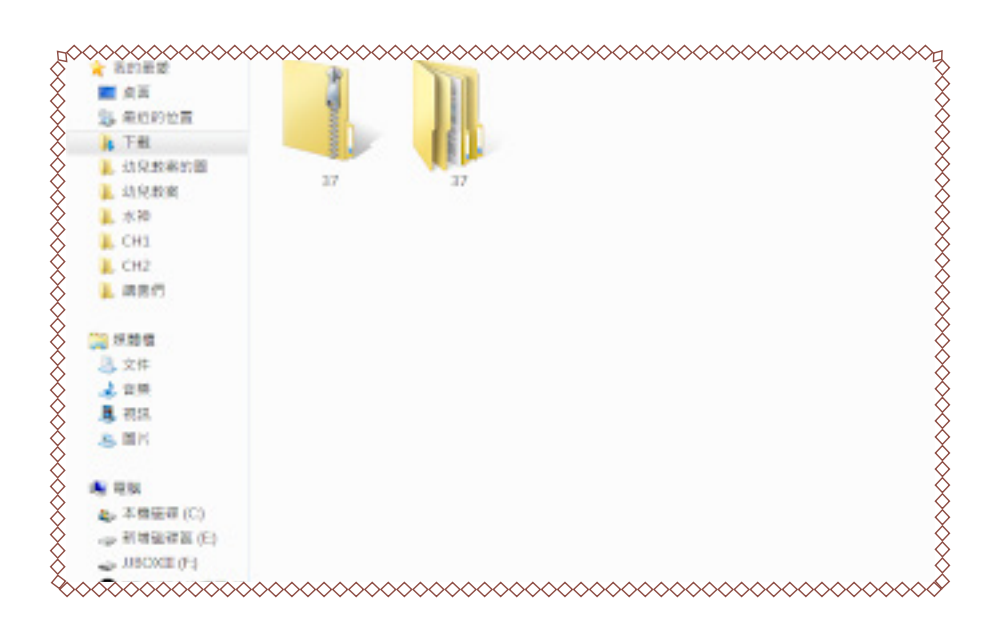

# (7) 點擊進去之後我們就可以看到所有音樂檔案囉!

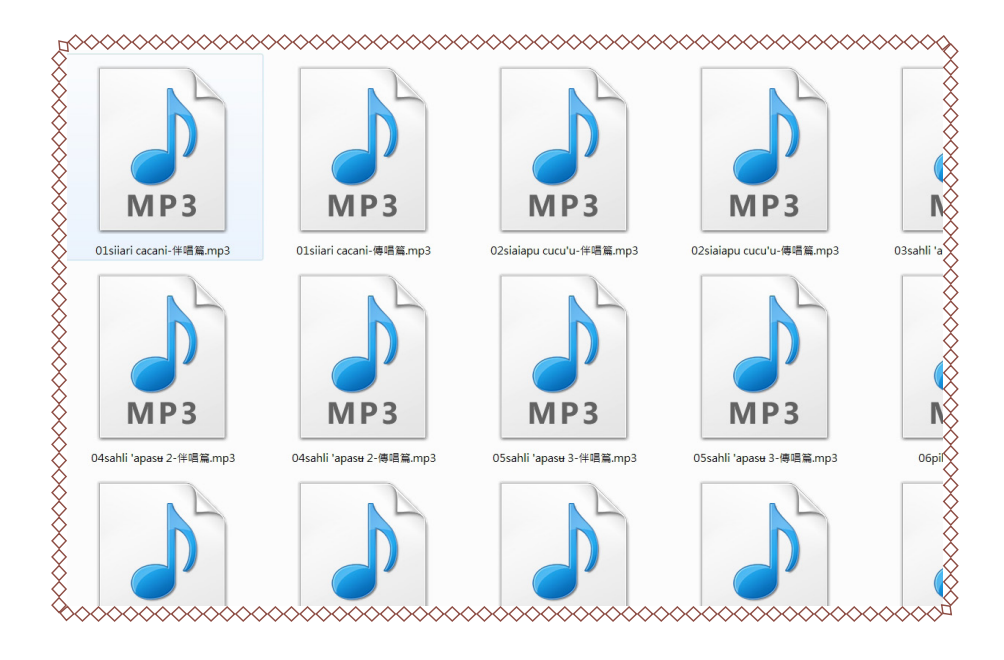

# (8) 接著我們全選後, 複製到隨身碟或是 CD

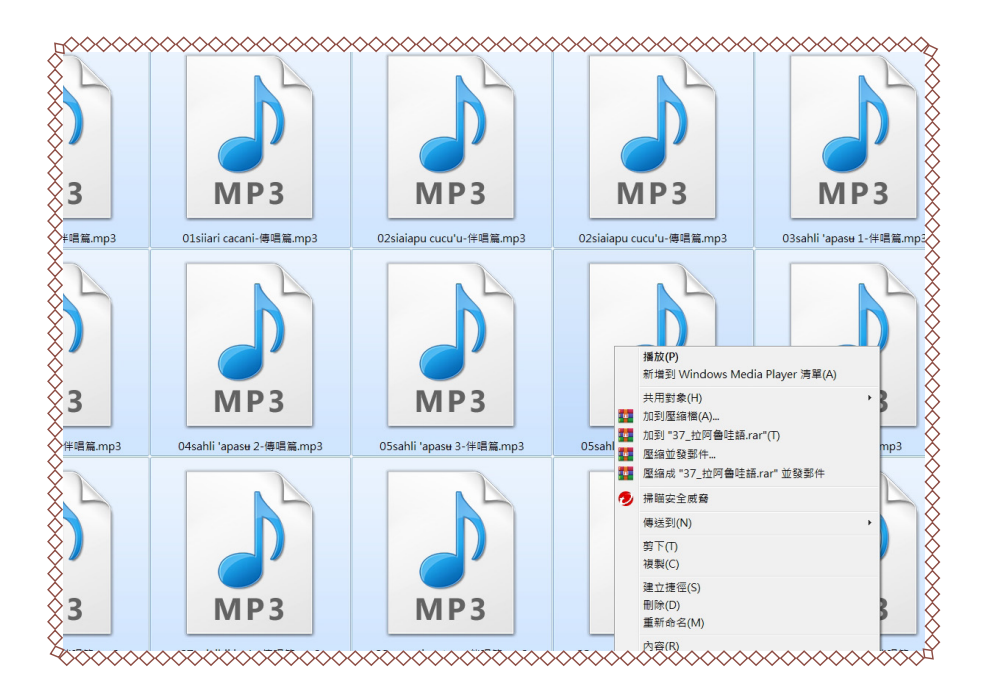

# (10) 到隨身碟之後點擊貼上

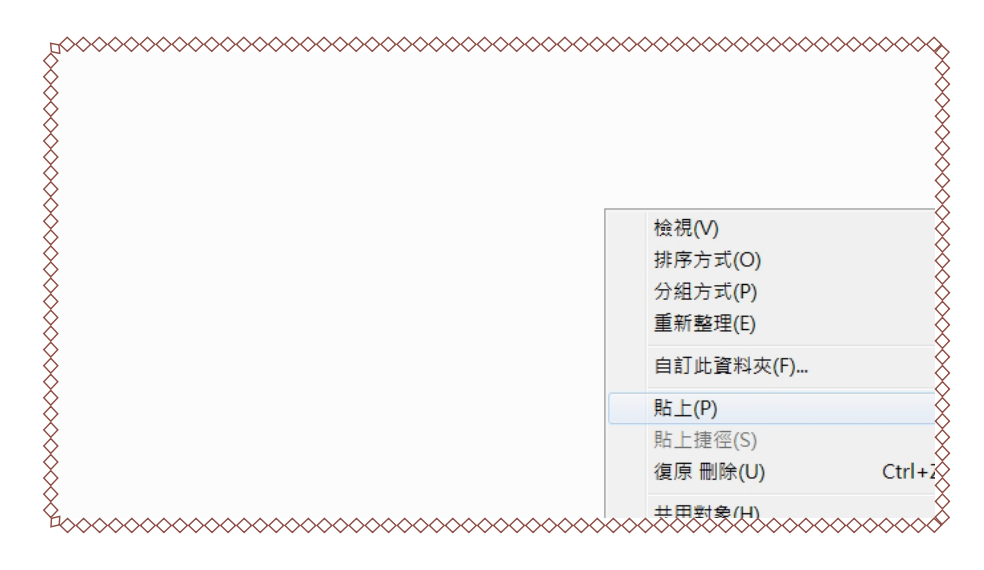

# (11)大功告成!這些音檔可以隨身帶著走囉

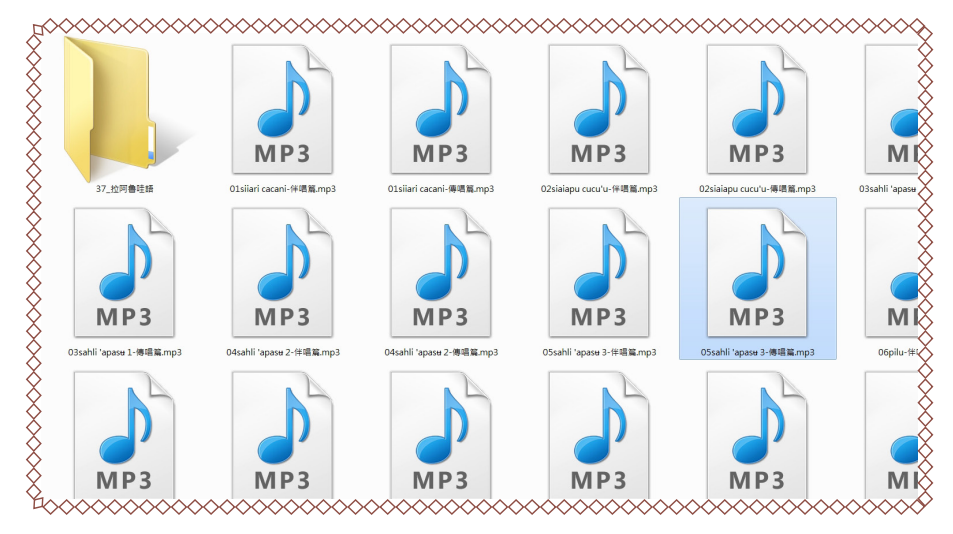

## 3.資源下載區

除了上述的管道可以下載歌謠篇的音樂檔案之外,我們也可以透過「資 源下載」的頁面來取得檔案。

(1) 我們還可以從族語 E 樂園首頁教學資源裡面,下載到歌謠篇的檔案

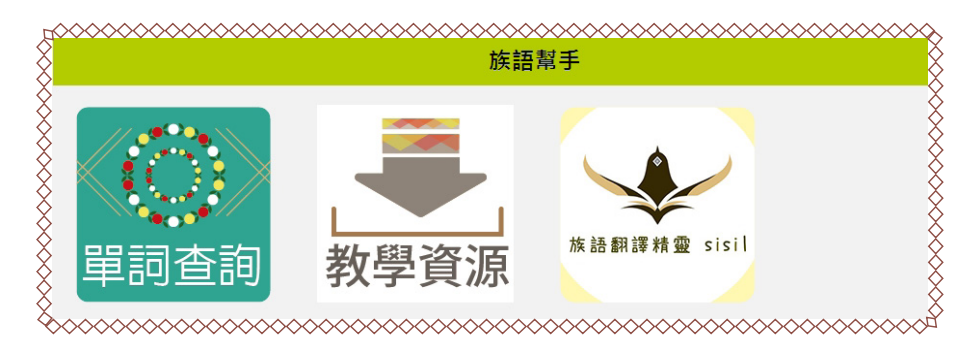

(2)就會直接進入了「教材檔案」的頁面。

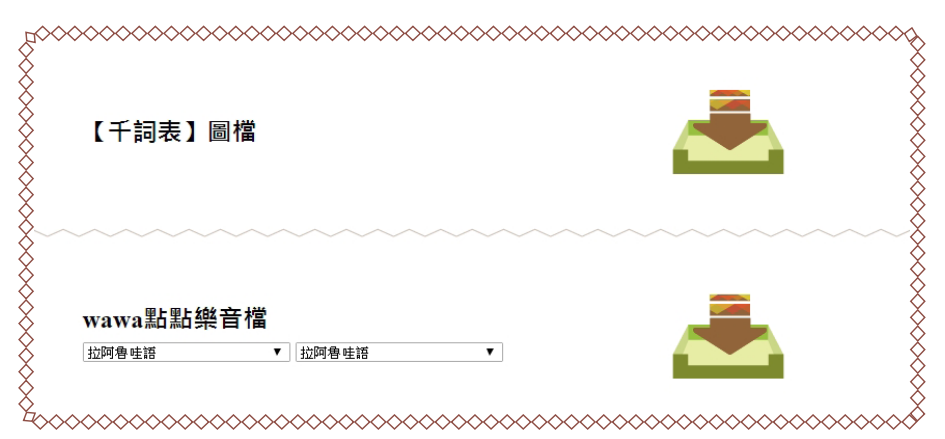

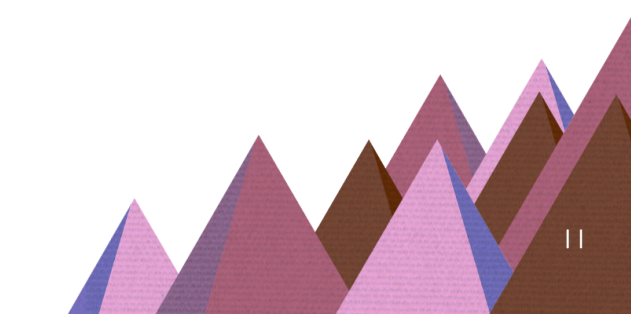

(3)頁面下滑至就可以看到歌謠篇的學習手冊以及音檔,選擇好語別後, 按右邊的圖示下載。

|                            | "百士"                                     | - الله -                                |
|----------------------------|------------------------------------------|-----------------------------------------|
| 拉阿魯哇語                      | ▼ 拉阿魯哇語                                  |                                         |
|                            |                                          |                                         |
| ~~~~~                      | ~~~~~~~~~~~~~~~~~~~~~~~~~~~~~~~~~~~~~~~  | ~~~~~~~~~~~~~~~~~~~~~~~~~~~~~~~~~~~~~~~ |
|                            |                                          |                                         |
| 【歌謠篇】孝                     | 如新手冊                                     |                                         |
|                            |                                          |                                         |
| 拉阿魯哇語                      | ▼ 拉阿魯哇語                                  | <b>T</b>                                |
| 拉阿魯哇語                      | ▼ 拉阿魯哇語                                  |                                         |
| 拉阿魯哇語                      | ▼ 拉阿魯哇語                                  |                                         |
| 拉阿魯哇語                      | ▼ 拉阿魯哇語                                  |                                         |
| 拉阿魯哇語                      | ▼ 拉阿魯哇語                                  |                                         |
| <sup>拉阿魯哇語</sup><br>【歌謠篇】看 | <ul> <li>▼ 拉阿魯哇語</li> <li>5 檔</li> </ul> |                                         |

#### 三、娃娃點點樂

wawa 點點樂為原民會專為幼兒設計的實體族語學習教材,族語 E 樂園 也建置了線上版的 wawa 點點樂,操作方式和娃娃點點樂類似,非常適合幼 兒學習。在開始細部操作之前,大家可以先掃描書本裡的 QR code,或者輸 入網址,先看看族語老師使用 wawa 點點樂的教學示範。

wawa 點點樂教學示範影片

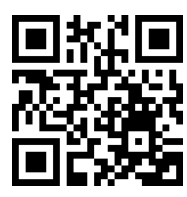

https://reurl.cc/qWjWq

以下介紹 wawa 點點樂歌謠部分的操作步驟。

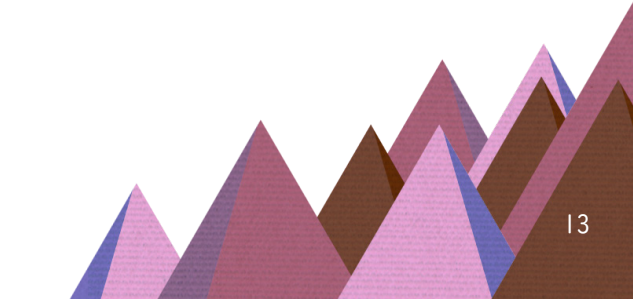

### 1. w a w a 點 點 樂 線 上 教 材

(1)從族語E樂園首頁頁面下滑至「互動式教材教具」,點進左邊的「wawa 點點樂」。

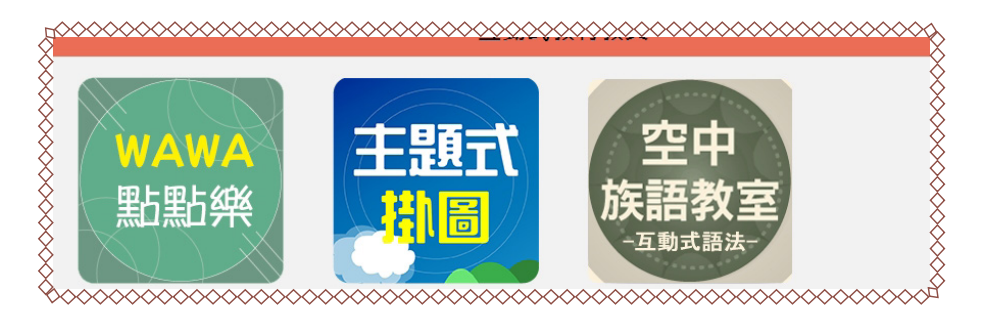

(2)點進去之後我們會看見 wawa 點點樂的學習介面。上方六張圖片為主題切換,選擇完之後 點擊「歌謠」按鈕,就會看到歌謠列表。

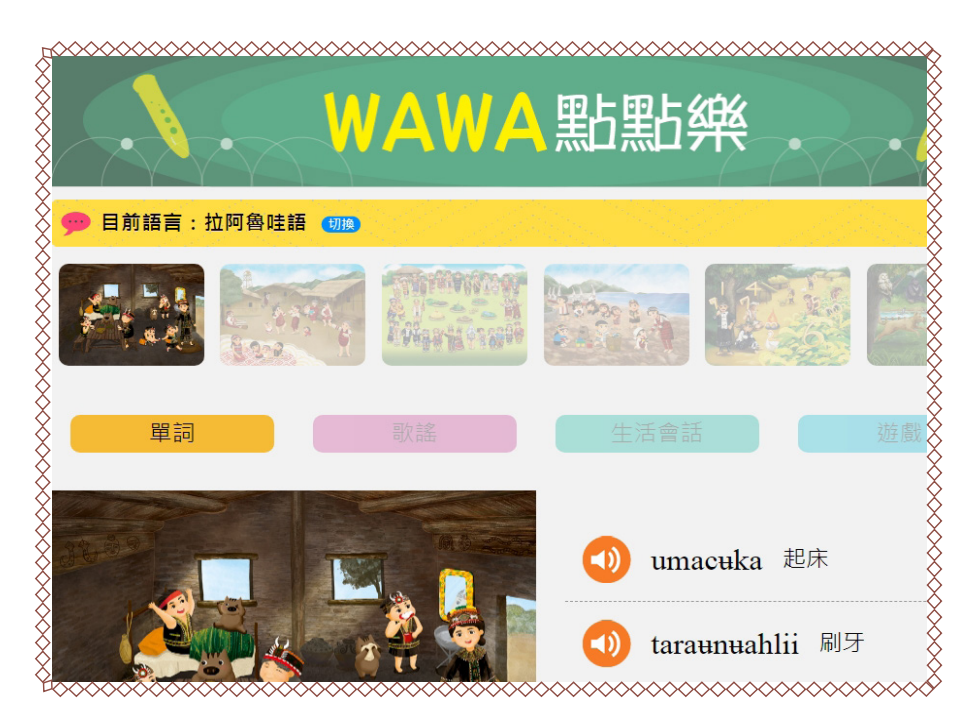

(3)選擇完歌曲之後,我們可以看見下方會出現歌詞、翻譯、歌曲單句播放, 以及整首歌的完整音樂。

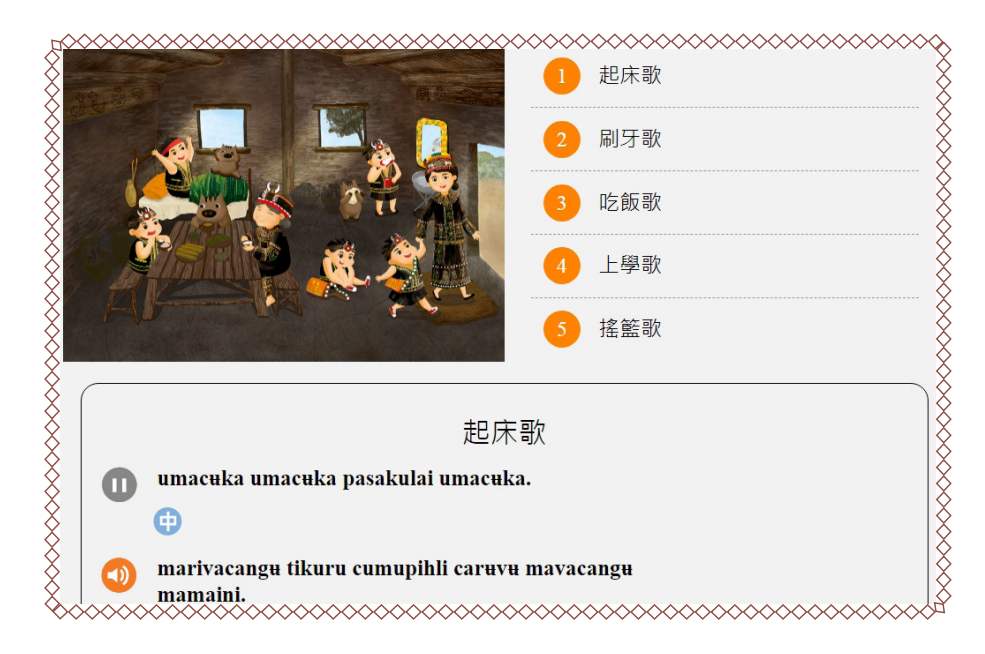

# 2. 自編教材區

我們也可以透過「自編教材」直接觀看全部 wawa 點點樂歌謠的列表, 進入方式如以下步驟:

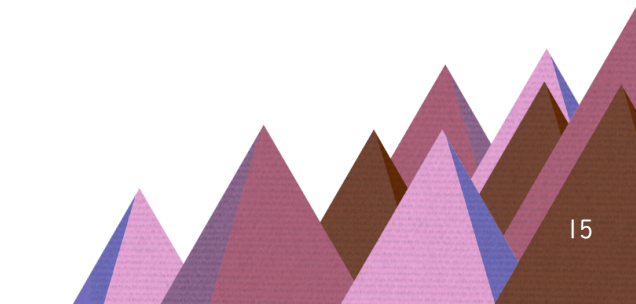

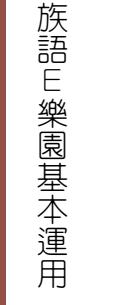

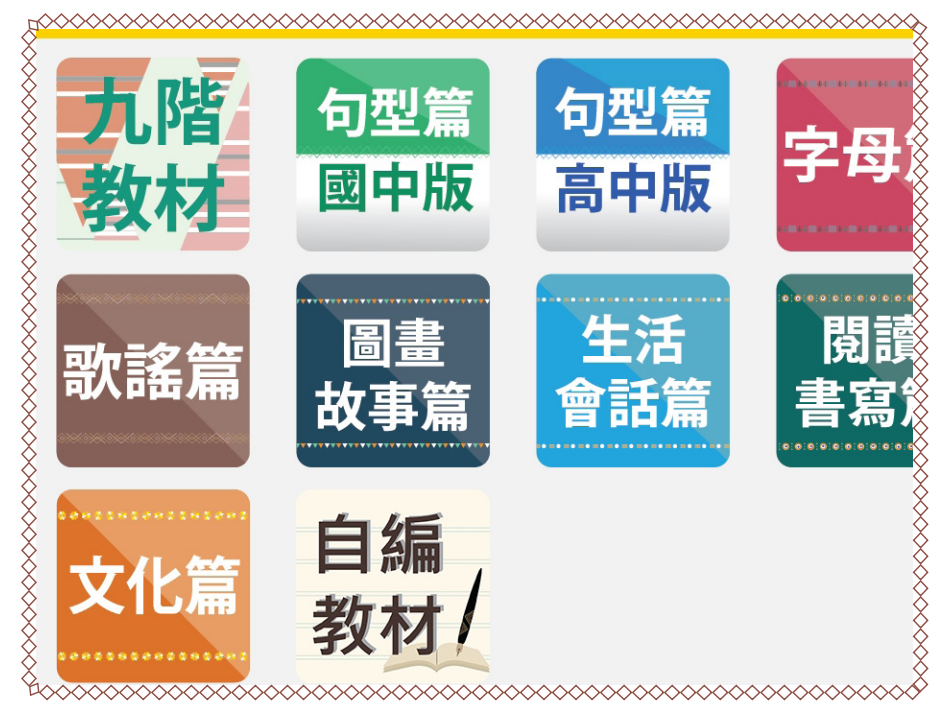

(1)從族語E樂園首頁頁面下滑至「紙本教材」,點進左下的「自編教材」。

(2)點進去之後我們會看見 wawa 點點樂歌謠專區,點擊下方的眼睛圖示 進入。

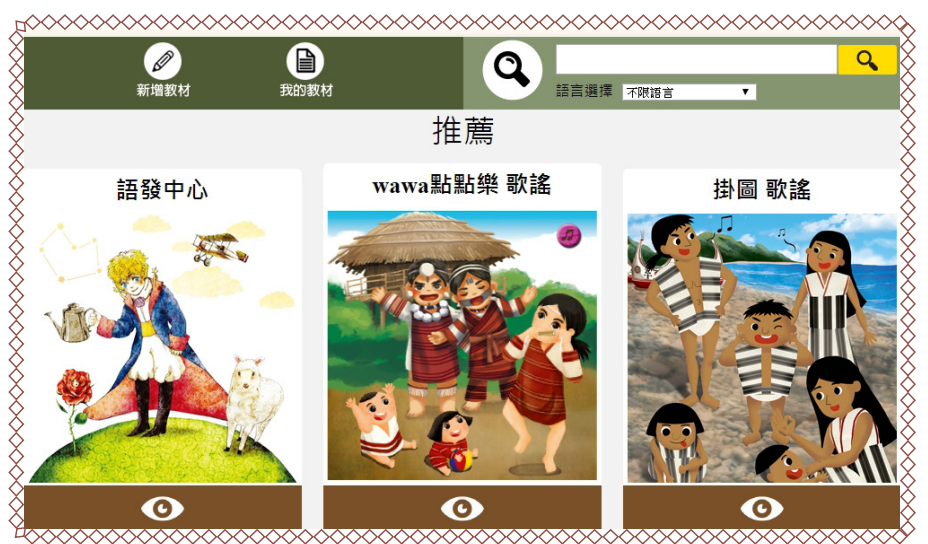

(3) 進入之後我們就可以看到族語列表。

| 8  | wawasong的自編教材 | 教材首員 |
|----|---------------|------|
|    |               | 家道教  |
| 01 | 呵美語 30篇教材     |      |
| 02 | 泰雅語 30篇教材     |      |
| 03 | 賽夏語 30篇教材     |      |
| 04 | 37.語 30篇教材    |      |
| 05 | 賽德克語 30篇教材    |      |

# (4) 選擇你想聆聽的語言,進入之後我們就可以看到歌曲列表。

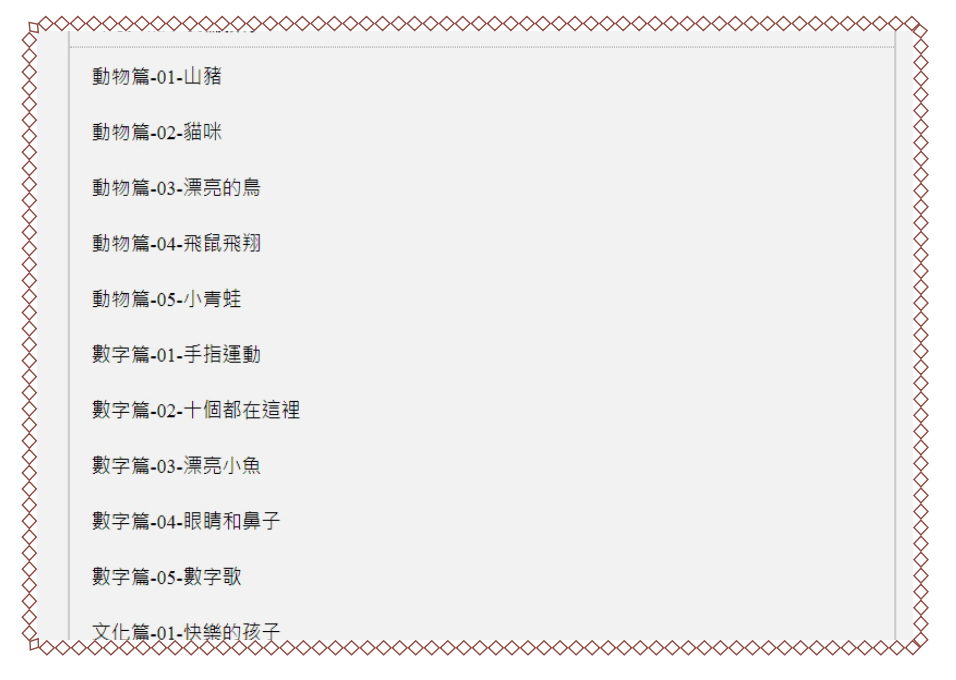

(5) 歌詞列表可以顯示中文,也可以播放單句音檔。

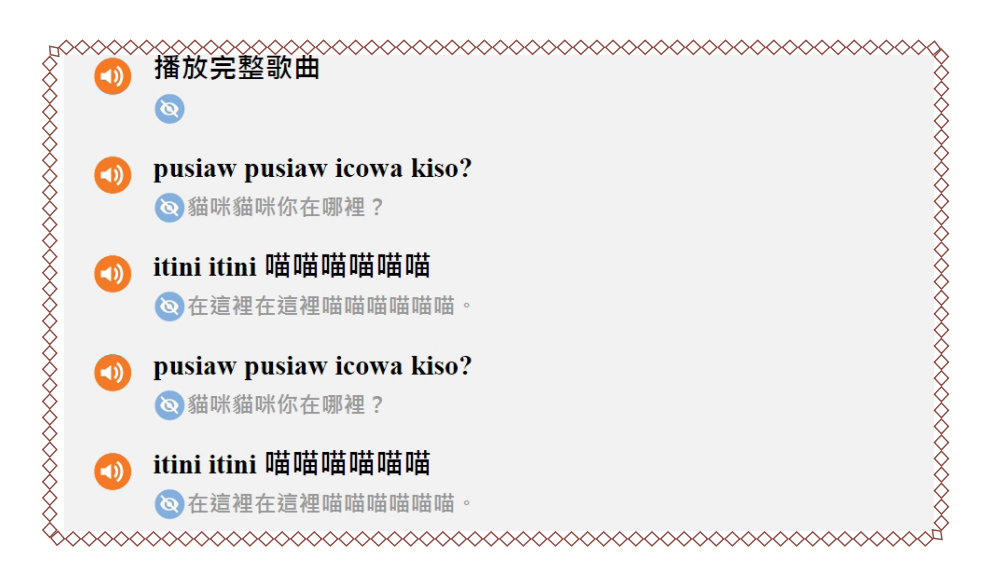

### 3.下載 wawa點點樂音檔

雖然現在網路進步的已經很發達,但是在某些偏遠的地方,網路流暢 度還是不太穩定,所以有時候我們會需要把檔案下載到自己的裝置上來做 播放,以下是教大家如何下載 wawa 點點樂音檔的步驟。

(1)首先我們先進入族語 E 樂園首頁,頁面下滑至族語幫手,點擊「教學 資源」。

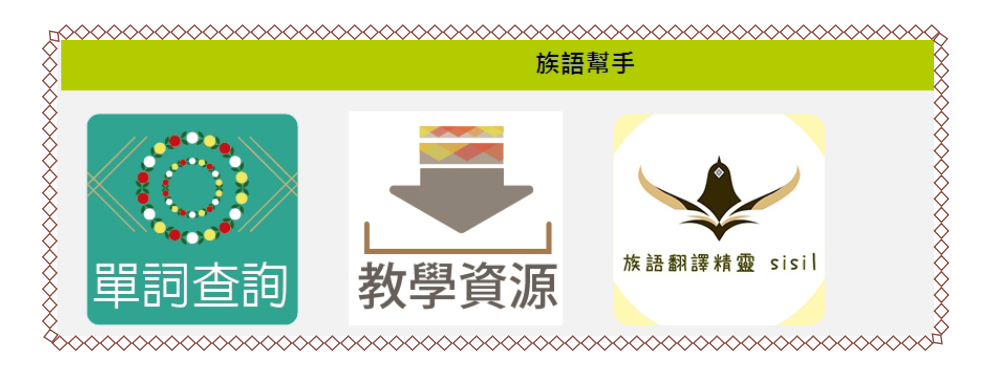

(2)進入教材檔案之後,頁面下滑至 wawa 點點樂音檔,點擊下載圖示即可 下載。

| 【千詞表】    | 圖檔                |  |  |
|----------|-------------------|--|--|
|          |                   |  |  |
|          |                   |  |  |
|          |                   |  |  |
|          |                   |  |  |
| a La L M | <del>سر ج</del> ۵ |  |  |
| wawa點點鋒  | を音檔               |  |  |

(3)如果要下載時,頁面顯示「未提供此語別音檔」的話,把語別調整一下 就可以解決了喔!下表有 wawa 點點樂可下載的語別做參考。

|       |             | <b>丰担供此运则</b> 辛檬 |
|-------|-------------|------------------|
| 阿美語   | ▼ 請選擇方言 ▼   |                  |
|       |             |                  |
|       |             |                  |
|       |             |                  |
| 【原住民族 | 該語主題掛圖】歌曲下載 |                  |

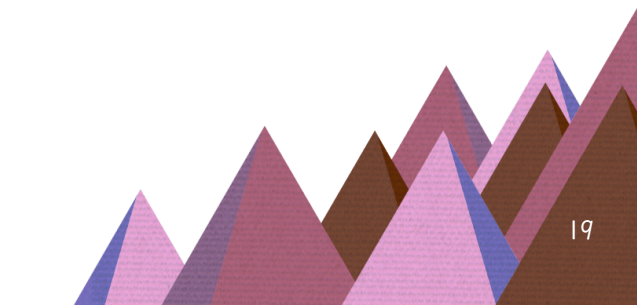

| 族別     | 方言      |
|--------|---------|
| 可美族    | 秀姑巒阿美語  |
| 泰雅族    | 賽考利克泰雅語 |
| 賽夏族    | 賽夏語     |
| 邵族     | 邵語      |
| 賽德克族   | 德路固語    |
| 布農族    | 郡群布農語   |
| 排灣族    | 北排灣語    |
| 魯凱族    | 東魯凱語    |
| 太魯閣族   | 太魯閣語    |
| 噶瑪蘭族   | 噶瑪蘭語    |
| 鄒族     | 阿里山鄒語   |
| 卑南族    | 南王卑南語   |
| 達悟族    | 達悟語     |
| 撒奇萊雅族  | 撒奇萊雅語   |
| 卡那卡那富族 | 卡那卡那富語  |
| 拉阿魯哇族  | 拉阿魯哇語   |

表 1: wawa 點點樂音檔語別表

### 四、主題式掛圖

2016 年,原民會也推出了專為幼兒打造的原住民族族語主題掛圖, 族語 E 樂園也提供了線上版本給大家使用,音樂也可以下載喔,總共有 23 語,搭 配 20 首適合幼兒的歌謠,每一首都是耳熟能詳的音樂旋律,簡單的 旋律加上 重複的歌詞,讓小朋友都能輕鬆學會,並琅琅上口。在開始細部操 作之前,大家可以先掃描書本裡的 QR code,或者輸入網址,先看看族語老 師使用主題式掛圖的教學示範。

#### 主題式掛圖教學示範影片

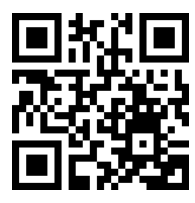

#### https://reurl.cc/qWjWq

#### 1. 主題式掛圖線上教材

(1)首先我們先進入族語 E 樂園首頁 ,頁面下滑找到「主題式掛圖」 點擊進入

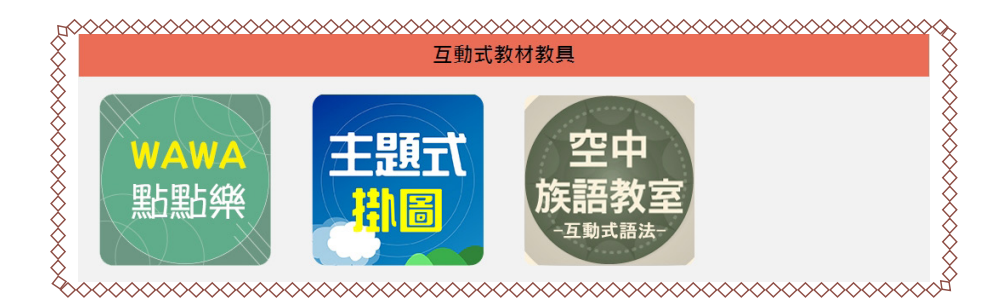

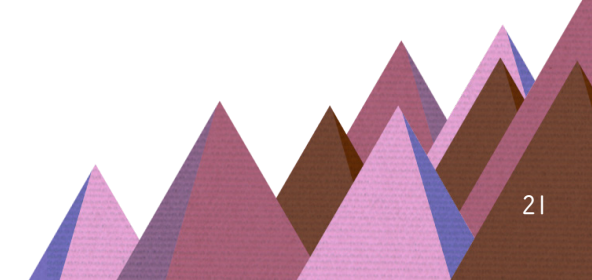

(2)點進去之後我們會看見主題式掛圖的學習介面。中間五張圖片為主題 切換。

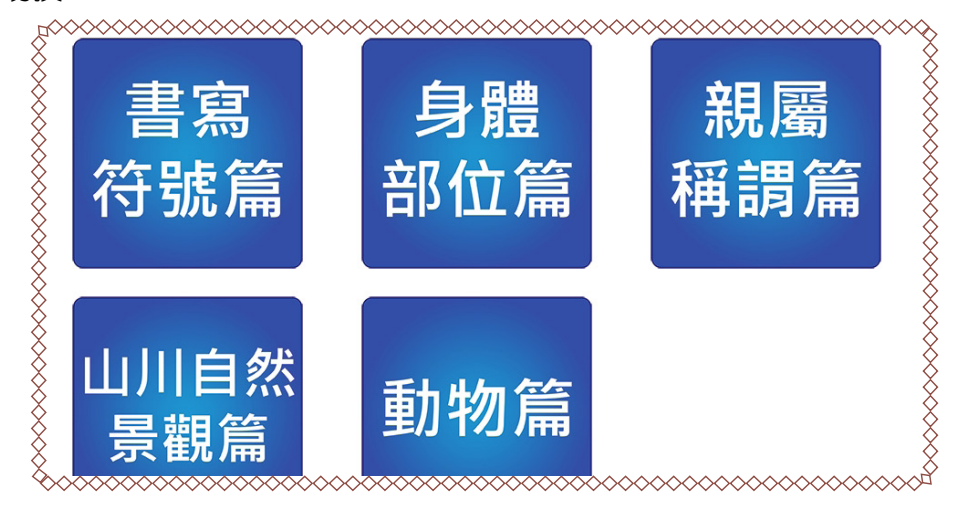

(3) 選擇完主題之後,我們點擊歌謠,就會看到歌謠播放介面

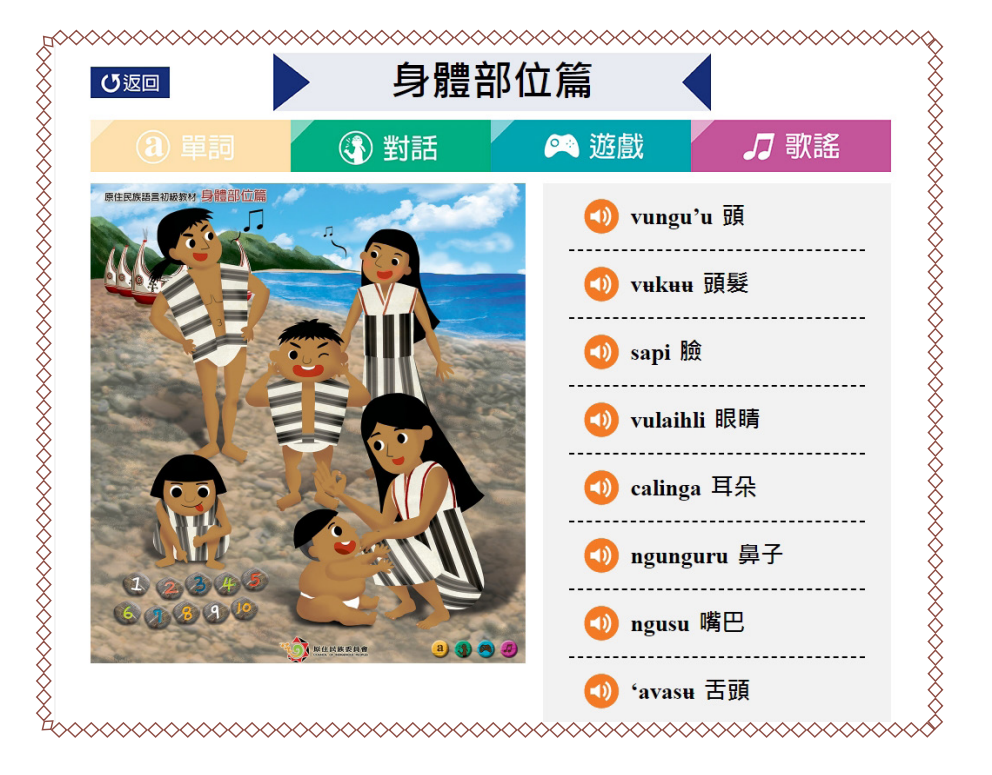

# 2. 自編教材區

我們也可以在自編教材裡面觀看全部主題式掛圖的歌謠 + 歌詞, 操作步驟如下。

### (1)從族語 E 樂園首頁,找到「自編教材」按鈕

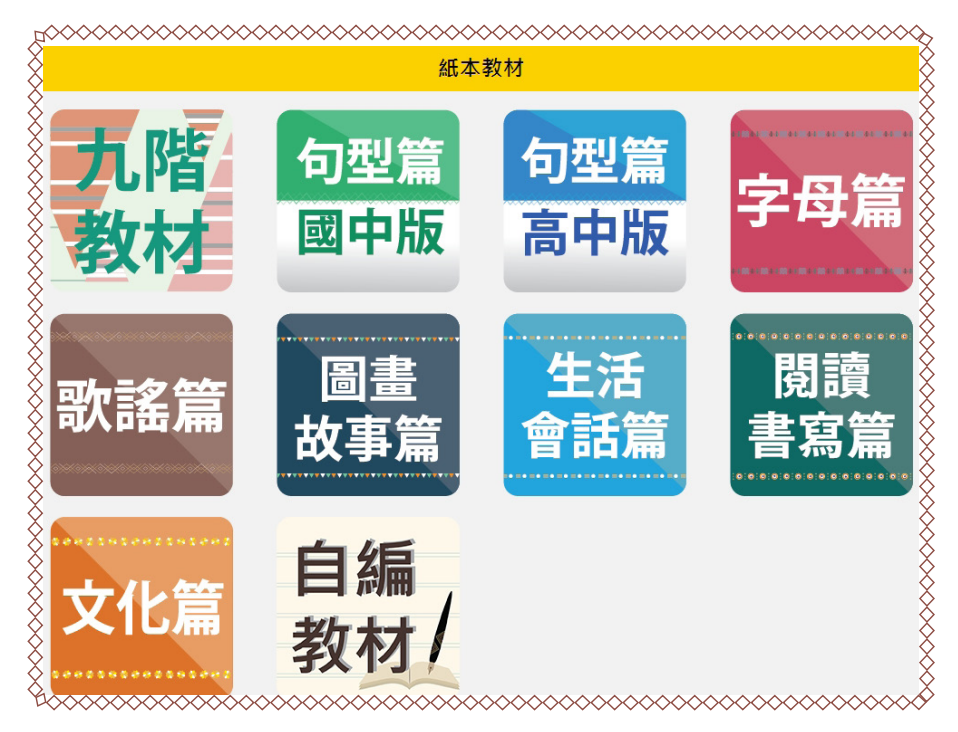

(2)點擊「掛圖歌謠」按鈕進入。

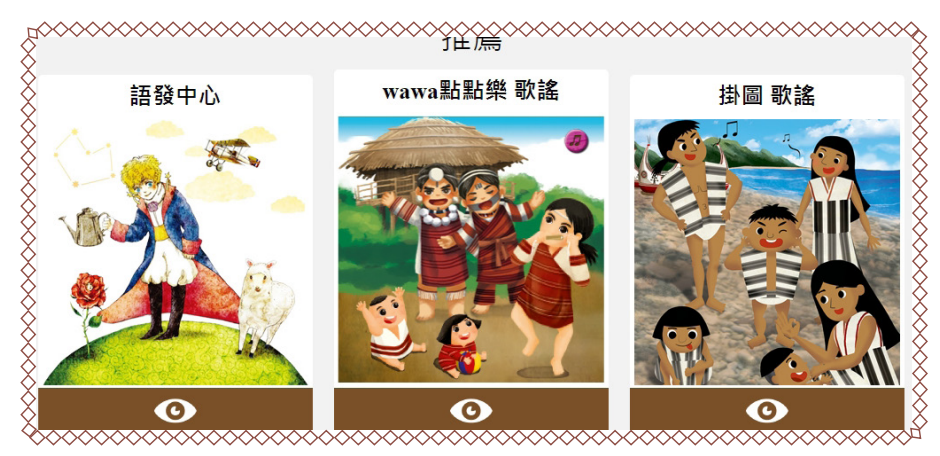

(3)點擊進入之後可以看見主題式掛圖的族群列表,以阿美語作為示範點 擊進入。

| 2      | <b>Manuagana</b> 2的白炬教林 | ギケオ |
|--------|-------------------------|-----|
|        | wawasong2hy E MH FX 49  | 321 |
| ><br>> | -                       |     |
|        |                         |     |
|        |                         |     |
|        |                         |     |
| ><br>> |                         |     |
| ><br>> | 01阿美語 20篇教材             |     |
| >      |                         |     |
| >      | 02泰雅語 20篇教材             |     |
|        |                         |     |
| >      | 03賽夏語 20篇教材             |     |
|        |                         |     |

# (4) 進入之後我們就可以看到歌曲列表。

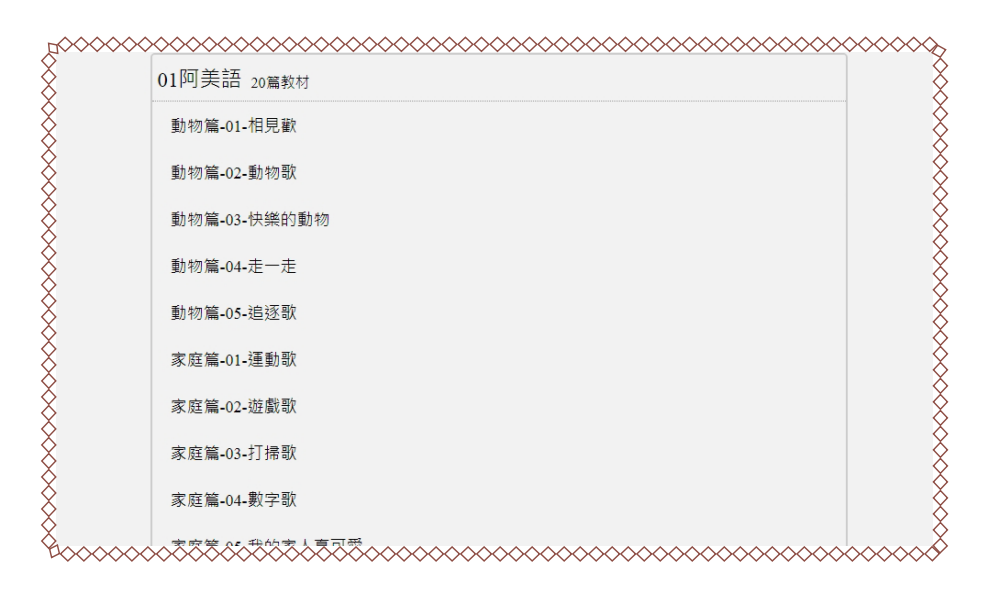

### (5) 接著我們就會看到完整的歌詞

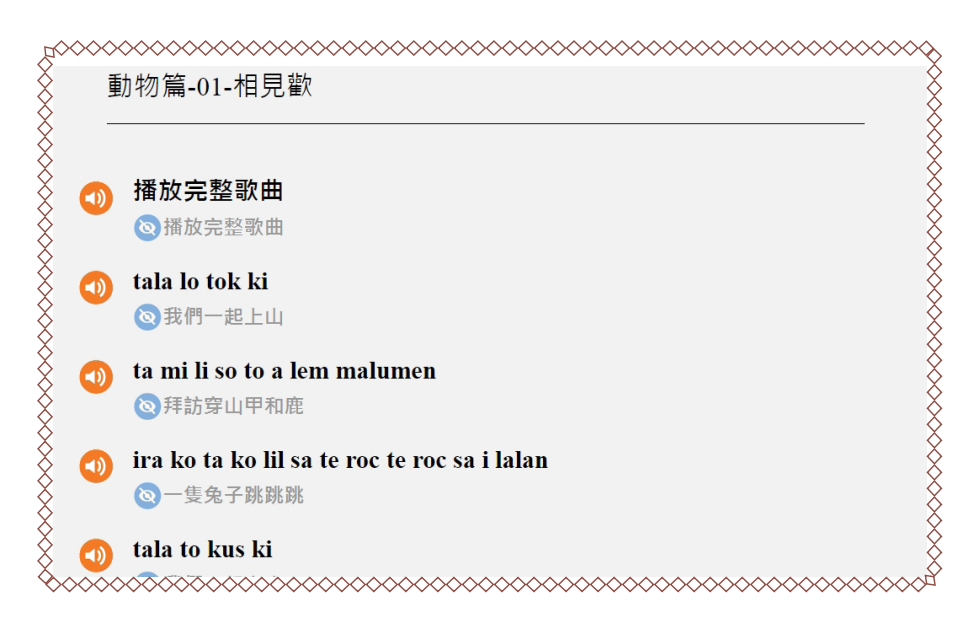

#### (6) 我們還可以從教學資源下載主題式掛圖的音檔

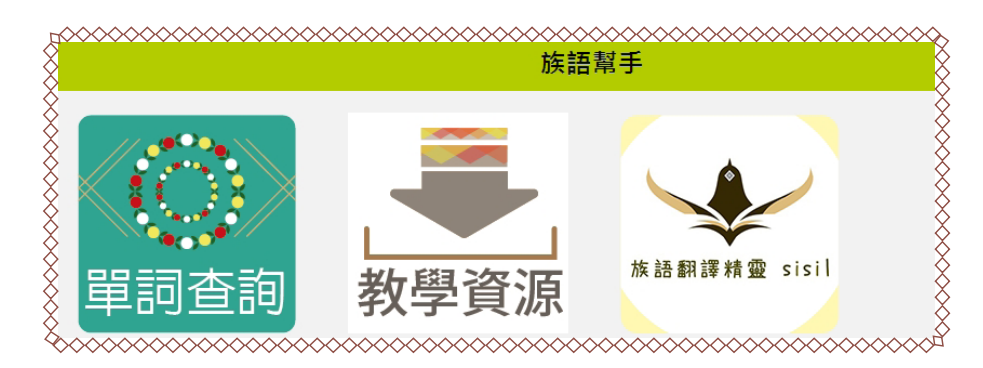

## (7) 選擇好語別之後就可以下載囉!

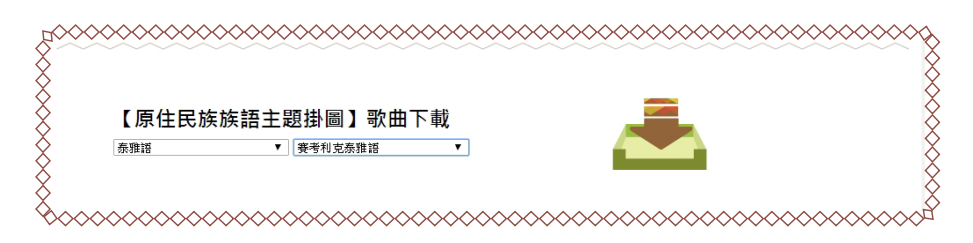

以上就是族語 E 樂園裡的音樂資源運用。這些教學資源,除了在網站 裡使用以外,原住民族委員會也製作有離線光碟,可以用光碟直接播放。 如果族語老師有需要的話,可以從族語 E 樂園的網站裡找到粉絲頁,注意 上面的發放訊息。

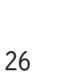

族語E樂園基本運用